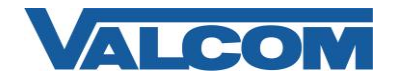

Valcom Network Trunk Ports, models VIP-821, VIP-822 and VIP-824, are compatible with Cisco Unified Communications Manager as either a Third-party SIP Device (Basic or Advanced) or as a SIP Trunk. To preserve the Caller ID information for the inbound call (such as when used with the Valcom MultiPath) it is recommended to use the trunk configuration. This configuration guide provides information for configuring the Network Trunk Port as a trunk endpoint. The screen illustrations are based on a Cisco Unified Communications Manager server version 8.5, but the instructions are similar for other versions. The following steps outline the typical configuration process.

1. Navigate your web browser to the IP address of your Cisco Unified Communications Manager server and login. Go to the "System" menu, and then click "Security", then click "SIP Trunk Security Profile".

| File Edit View Favorites Too      | ols Help                                                                                            |                                                 |
|-----------------------------------|----------------------------------------------------------------------------------------------------|-------------------------------------------------|
| cisco Cisco Unified               | CM Administration                                                                                   | Navigation Cisco Unified CM Administration 👻 Go |
| For Cisco Unified Co              | ommunications Solutions                                                                             | admin Search Documentation About Logout         |
| System - Call Routing - Media Res | sources 👻 Advanced Features 👻 Device 👻 Application 👻 User Management 👻 Bulk Administration 👻 Help 👻 |                                                 |
| Server                            |                                                                                                    |                                                 |
| Cisco Unified CM                  |                                                                                                    |                                                 |
| Cisco Unified CM Group            |                                                                                                    |                                                 |
| Phone NTP Reference               |                                                                                                    |                                                 |
| Date/Time Group                   |                                                                                                    |                                                 |
| Presence Group                    | Idress V begins with V Find Clear Filter                                                            |                                                 |
| Region                            | No active query. Please enter your search criteria using the options above.                         |                                                 |
| Device Pool                       |                                                                                                    |                                                 |
| Device Mobility                   | ,                                                                                                   |                                                 |
| DHCP                              | <b>,</b>                                                                                            |                                                 |
| LDAP                              | <b>,</b>                                                                                            |                                                 |
| Location                          |                                                                                                    |                                                 |
| Physical Location                 |                                                                                                    |                                                 |
| SRST                              |                                                                                                    |                                                 |
| MLPP                              | <b>,</b>                                                                                            |                                                 |
| Enterprise Parameters             |                                                                                                    |                                                 |
| Enterprise Phone Configuration    |                                                                                                    |                                                 |
| Service Parameters                |                                                                                                    |                                                 |
| Security                          | Certificate                                                                                         |                                                 |
| Application Server                | Phone Security Profile                                                                              |                                                 |
| Licensing                         | SIP Trunk Security Profile                                                                          |                                                 |
| Geolocation Configuration         | CUMA Server Security Profile                                                                        |                                                 |
| Geolocation Filter                |                                                                                                    |                                                 |
|                                   |                                                                                                    |                                                 |

2. Click on "Add New"

| cisco      | Cisco L<br>For Cisco | Unified C     | M Ad   | Iministration<br>ations Solutions |           |                 |                       | admi             | Navi<br>n | gation Cisco Unified CM A | Administration | n <b>→ Go</b><br>Logout |
|------------|----------------------|---------------|--------|-----------------------------------|-----------|-----------------|-----------------------|------------------|-----------|---------------------------|----------------|-------------------------|
| System 👻   | Call Routing 👻       | Media Resourc | ces 🔻  | Advanced Features 👻               | Device 🔻  | Application 👻   | User Management 🔻     | Bulk Administrat | tion 🖣    | r Help 👻                  |                |                         |
| Find and I | List SIP Trun        | k Security P  | rofile | 5                                 |           |                 |                       |                  |           |                           |                |                         |
| 🕂 Add N    | ew                   |               |        |                                   |           |                 |                       |                  |           |                           |                |                         |
| SIP Tru    | nk Security F        | Profile       |        |                                   |           |                 |                       |                  |           |                           |                |                         |
| Find SIP T | runk Security        | Profile where | Name   | ▼ begins with                     | •         |                 | Find Clear            | Filter           | -         |                           |                |                         |
|            |                      |               |        | No active que                     | y. Please | enter your sear | ch criteria using the | options above.   |           |                           |                |                         |
| Add Net    | w                    |               |        |                                   |           |                 |                       |                  |           |                           |                |                         |
|            |                      |               |        |                                   |           |                 |                       |                  |           |                           |                |                         |

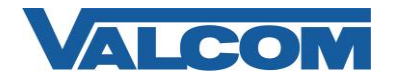

- 3. On the SIP Trunk Security Profile Configuration screen, enter the appropriate values for the trunk. For Valcom devices, the Outgoing Transport Type must be UDP. The Incoming Port defaults to 5060, but can be changed. If it is changed here, then it must also be changed to the same value in the Valcom device configuration. Required information:
  - A) Enter "Name\*" (ex. Valcom SIP Trunk)
  - B) For "Device Security Mode", select "Non Secure" from the dropdown list
  - C) For "Incoming Transport Type\*", select "TCP+UDP" from the dropdown list
  - D) For "Outgoing Transport Type\*" select "UDP" from the dropdown list
  - E) The "Incoming Port\*" should be left at the default of 5060, unless it is also changed in the Valcom device.
  - F) Click the "Save" button when all fields have been entered.

| uludu Cisco Uni             | fied CM Administration                                            | Navigation Cisco Unified CM Administration 👻 |
|-----------------------------|-------------------------------------------------------------------|----------------------------------------------|
| CISCO For Cisco Unif        | ied Communications Solutions                                      | admin Search Documentation About Logo        |
| System 👻 Call Routing 👻 Me  | dia Resources 👻 Advanced Features 👻 Device 👻 Application 👻 User N | Management 👻 Help 👻                          |
| TP Trunk Security Profile   | Configuration                                                     | Polatod Linke: Back To Find/List             |
|                             |                                                                   | Related Links. Back to this/List             |
| Save 🗙 Delete 📋             | Copy 🍟 Reset 🖉 Apply Config 📫 Add New                             |                                              |
| Status                      |                                                                   |                                              |
| Status: Ready               |                                                                   |                                              |
| January,                    |                                                                   |                                              |
| SIP Trunk Security Profi    | le Information                                                    |                                              |
| Name*                       | Valcom SIP Trunk                                                  |                                              |
| Description                 | Trunk connection to VIP-824                                       |                                              |
| Device Security Mode        | Non Secure                                                        |                                              |
| Incoming Transport Type*    | TCP+UDP 🔻                                                         |                                              |
| Outgoing Transport Type     | UDP 👻                                                             |                                              |
| Enable Digest Authentica    | tion                                                              |                                              |
| Nonce Validity Time (mins)* | 600                                                               |                                              |
| X.509 Subject Name          |                                                                   |                                              |
| Incoming Port*              | 5060                                                              |                                              |
| Enable Application Level    | Authorization                                                     |                                              |
| Accept Presence Subscrip    | otion                                                             |                                              |
| Accept Out-of-Dialog REF    | ER**                                                              |                                              |
| Accept Unsolicited Notific  | ation                                                             |                                              |
|                             |                                                                   |                                              |
| Accept Replaces Header      |                                                                   |                                              |

4. The Trunk Security Profile just created will be used when defining the Trunk. On the "Device" menu, click "Trunk".

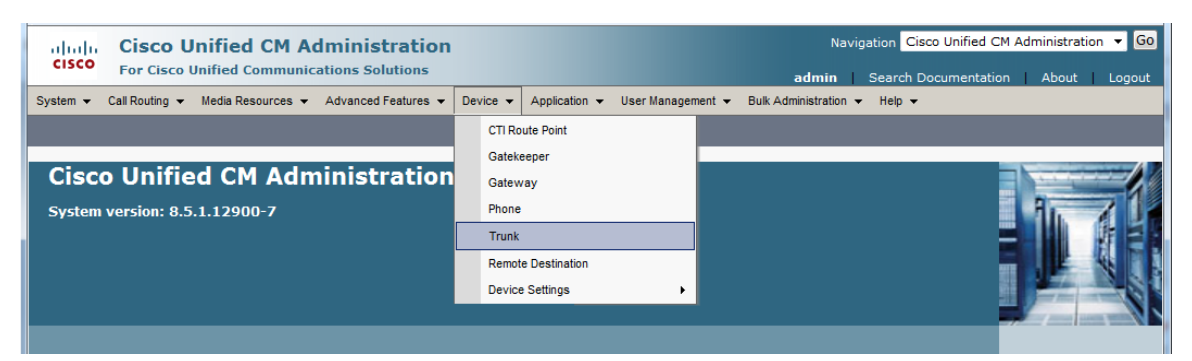

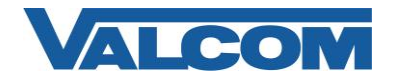

5. On the Find and List Trunks page, click on "Add New".

| ahaha      | Cisco L        | Inified CM A      | dministration       |            |                 |                         | Navig                 | ation Cisco Unified C | M Administratio | n 🔻 Go |
|------------|----------------|-------------------|---------------------|------------|-----------------|-------------------------|-----------------------|-----------------------|-----------------|--------|
| cisco      | For Cisco      | Unified Communi   | cations Solutions   |            |                 |                         | admin                 | Search Documentatio   | n About         | Logout |
| System 👻   | Call Routing 👻 | Media Resources 🔻 | Advanced Features 👻 | Device 👻   | Application -   | User Management 👻       | Bulk Administration 👻 | Help 👻                |                 |        |
| Find and L | ist Trunks     |                   |                     |            |                 |                         |                       |                       |                 |        |
| Add N      | ew             |                   |                     |            |                 |                         |                       |                       |                 |        |
|            |                |                   |                     |            |                 |                         |                       |                       |                 |        |
| Trunks     |                |                   |                     |            |                 |                         |                       |                       |                 |        |
| Find Trunk | s where Devi   | ce Name           | ▼ begins with ▼     | Select ite | m or enter sea  | Find Clear Filter       | + -                   |                       |                 |        |
|            |                |                   | No active que       | y. Please  | enter your sear | ch criteria using the o | ptions above.         |                       |                 |        |
| Add Net    | N              |                   |                     |            |                 |                         |                       |                       |                 |        |

- 6. Enter the Trunk Information.
  - A) Select "SIP Trunk" for Trunk Type
  - B) Select "SIP" for Device Protocol
  - C) Select "None" for Trunk Service Type (not all versions have this parameter)
  - D) Select "Next" at the top or bottom of the screen

| cisco      | Cisco<br>For Cisco | Unified CM A                        | dministration<br>cations Solutions |          |               |                   | Navi <u>o</u><br>admin | gation Cisco Unified CM Administration 🔻 🗔 |
|------------|--------------------|-------------------------------------|------------------------------------|----------|---------------|-------------------|------------------------|--------------------------------------------|
| System 👻   | Call Routing       | <ul> <li>Media Resources</li> </ul> | Advanced Features 👻                | Device 👻 | Application + | User Management 👻 | Bulk Administration +  | Help 🕶                                     |
| Trunk Con  | figuration         |                                     |                                    |          |               |                   |                        | Related Links: Back To Find/List 🔻 Go      |
| Next       |                    |                                     |                                    |          |               |                   |                        |                                            |
| - Status - |                    |                                     |                                    |          |               |                   |                        |                                            |
| (i) Status | s: Ready           |                                     |                                    |          |               |                   |                        |                                            |
| - Trunk In | formation          |                                     |                                    |          |               |                   |                        |                                            |
| Trunk Type | e*                 | SIP Trunk                           |                                    | -        |               |                   |                        |                                            |
| Device Pro | tocol*             | SIP                                 |                                    | •        |               |                   |                        |                                            |
| Trunk Serv | vice Type*         | None(Default)                       |                                    | •        |               |                   |                        |                                            |
| - Next -   |                    |                                     |                                    |          |               |                   |                        |                                            |
| (i) *- inc | dicates requ       | ired item.                          |                                    |          |               |                   |                        |                                            |

- 7. On the Trunk Configuration page, enter the specific device information. Configuration items on the web page marked with an asterisk (\*) are required entries. Complete those items with values appropriate for your site, particularly for items such as Device Pool, Calling Search Space, Location, etc. Two sections need specific attention.
  - A) In the Call Routing Information section, confirm that "Remote-Party-ID" is checked.

| - Call Routing I | nformation — |   |
|------------------|--------------|---|
| Remote-Party     | /-Id         |   |
| Asserted-Ide     | ntity        |   |
| Asserted-Type*   | Default      | • |
| SIP Privacy*     | Default      | ★ |

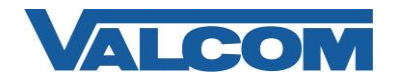

- B) In the Destination Address field, enter the IP address and Port assigned to the Valcom device
- C) Confirm the Codec selection is "711ulaw"
- D) For SIP Trunk Security Profile, select the profile created in Step 3 (example: Valcom SIP Trunk)
- E) Select "Standard SIP Profile" for the SIP Profile
- F) DTMF Signaling Method should be "RFC 2833"
- G) Click the "Save" button when all items have been entered

| Destination Address is an SRV<br>Destination Address |                         | Destination Address IPv6              | Destination Port |   |
|------------------------------------------------------|-------------------------|---------------------------------------|------------------|---|
| 1* 192.168.98.56                                     |                         |                                       | 5060             | • |
| MTP Preferred Originating Codec*                     | 711ulaw                 | *                                     |                  |   |
| Presence Group*                                      | Standard Presence group | •                                     |                  |   |
| SIP Trunk Security Profile*                          | Valcom SIP Trunk        | •                                     |                  |   |
| Rerouting Calling Search Space                       | < None >                | •                                     |                  |   |
| Out-Of-Dialog Refer Calling Search Space             | < None >                | •                                     |                  |   |
| SUBSCRIBE Calling Search Space                       | < None >                | •                                     |                  |   |
| SIP Profile*                                         | Standard SIP Profile    | *                                     |                  |   |
| DTMF Signaling Method*                               | RFC 2833                | · · · · · · · · · · · · · · · · · · · |                  |   |

8. With the Trunk device created, a Route Pattern will be created to send calls to the trunk. Go to the "Call Routing" menu, then click on "Route/Hunt", then click on "Route Pattern"

| cisco    | Cisco U        | nified CM Ad               | 1mi  | nistration       |          |               |                   | ٩                           | Navigation Cisco Unified C | M Administration | ▼ Go   |
|----------|----------------|----------------------------|------|------------------|----------|---------------|-------------------|-----------------------------|----------------------------|------------------|--------|
| Custom   | Call Dautian   | Madia Decomposition        | A d  | s Solutions      | Device   | AnnEnstine    | line Manager      | admin<br>Bulli Administrati | Search Documentatio        | n About          | Logout |
| System • | Call Routing V | Media Resources +          | Adva | inced realures V | Device + | Application • | User Management V | Buik Administrati           | on ♥ Heip ♥                | _                |        |
|          | AAR Group      | )                          |      |                  |          |               |                   |                             | Related Links: Back T      | o Find/List      | ▼ Go   |
|          | Dial Rules     |                            |      |                  |          |               |                   |                             |                            |                  |        |
|          | Route Filter   |                            |      |                  |          |               |                   |                             |                            |                  |        |
|          | Route/Hunt     |                            | •    | Route Group      |          |               |                   |                             |                            |                  | Î      |
|          | SIP Route F    | attern                     |      | Route List       |          |               |                   |                             |                            |                  |        |
|          | Intercom       |                            |      | Route Pattern    |          |               |                   |                             |                            |                  |        |
|          | Class of Co    | ontrol                     |      |                  |          |               |                   |                             |                            |                  |        |
|          | Client Matte   | er Codes                   |      | Line Group       |          |               |                   |                             |                            |                  |        |
|          | Forced Aut     | horization Codes           |      | Hunt List        |          |               |                   |                             |                            |                  |        |
|          | Translation    | Pattern                    |      | Hunt Pilot       |          |               |                   |                             |                            |                  |        |
|          | Call Park      |                            | ł    |                  |          |               |                   |                             |                            |                  |        |
|          | Directed Ca    | all Park                   |      |                  |          |               |                   |                             |                            |                  |        |
|          | Call Pickup    | Group                      |      |                  |          |               |                   |                             |                            |                  |        |
|          | Directory N    | umber                      |      |                  |          |               |                   |                             |                            |                  |        |
|          | Meet-Me Ni     | umber/Pattern              |      |                  |          |               |                   |                             |                            |                  |        |
|          | Dial Plan In:  | staller                    |      |                  |          |               |                   |                             |                            |                  |        |
|          | Route Plan     | Report                     |      |                  |          |               |                   |                             |                            |                  |        |
|          | Transforma     | ation                      | 1    |                  |          |               |                   |                             |                            |                  |        |
|          | Mobility       |                            | 1    |                  |          |               |                   |                             |                            |                  |        |
|          | Logical Par    | tition Policy Configuratio |      |                  |          |               |                   |                             |                            |                  |        |
|          | Call Control   | Discovery                  | 1    |                  |          |               |                   |                             |                            |                  |        |
|          | External Ca    | III Control Profile        |      |                  |          |               |                   |                             |                            |                  |        |

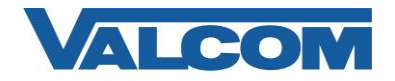

9. On the Find and List Route Patterns screen, click on "Add New".

| diala<br>cisco | Cisco U<br>For Cisco U | nified CM A       | dministratio<br>ations Solutions | n           |                |                 |            | Na                  | vigat | ion Cisco Unified CM | Administrati | ion 🔻 Go |
|----------------|------------------------|-------------------|----------------------------------|-------------|----------------|-----------------|------------|---------------------|-------|----------------------|--------------|----------|
| System 👻       | Call Routing 👻         | Media Resources 👻 | Advanced Features                | Device 👻    | Application -  | - User Manag    | ement 👻    | Bulk Administration | -     | Help 👻               | ribbat       | Logout   |
| Find and I     | List Route Pat         | terns             |                                  |             |                |                 |            |                     |       |                      |              |          |
| Add N          | lew                    |                   |                                  |             |                |                 |            |                     |       |                      |              |          |
| -              |                        |                   |                                  |             |                |                 |            |                     |       |                      |              |          |
| Route Pa       | atterns                |                   |                                  |             |                |                 |            |                     |       |                      |              |          |
| Find Route     | Patterns where         | Pattern           | ▼ begins with                    | •           |                | Find Cl         | ear Filter | + <b>-</b>          |       |                      |              |          |
|                |                        |                   | No active qu                     | ery. Please | enter your sea | rch criteria us | ing the op | otions above.       |       |                      |              |          |
| Add Net        | w                      |                   |                                  |             |                |                 |            |                     |       |                      |              |          |

 Configuration items on the Route Pattern Configuration web page marked with an asterisk (\*) are required entries. Complete those items with values appropriate for your site, particularly for items such as Device Pool, Calling Search Space, Location, etc.

Complete the following steps:

- A) Enter a Route Pattern appropriate for the Directory Numbers that will be assigned to the Valcom device. For our example "706[5-8]" will be used to route four numbers (7065, 7066, 7067, 7068) to the Valcom trunk.
- B) For the Gateway/Route List, select the Valcom trunk device that was created in Step 7. Our example device is named "VIP-824-Trunk".
- C) Confirm the Route Option selection is "Route this pattern"
- D) Call Classification should be "OnNet"
- E) "Provide Outside Dial Tone" option should be unchecked
- F) Select "Save" at the top or bottom of the screen.

| alula Cisco Unified CM Adr                  | ninistration                                |           | Nav             | igation Cisco Unified CM A | Administration 🔻 |
|---------------------------------------------|---------------------------------------------|-----------|-----------------|----------------------------|------------------|
| CISCO For Cisco Unified Communicat          | ions Solutions                              |           | admin           | Search Documentation       | About   Log      |
| System 👻 Call Routing 👻 Media Resources 👻 🗚 | dvanced Features - Device - Application - U | lser Mana | gement 👻 Help 👻 |                            |                  |
| Route Pattern Configuration                 |                                             |           |                 | Related Links: Back        | To Find/List 🔻   |
| Save                                        |                                             |           |                 |                            |                  |
| Status                                      |                                             |           |                 |                            |                  |
| i) Status: Ready                            |                                             |           |                 |                            |                  |
| 0                                           |                                             |           |                 |                            |                  |
| - Pattern Definition                        | Too na waxa ma wa                           |           | -               |                            |                  |
|                                             | 706[5-8]                                    |           |                 |                            |                  |
| Route Partition                             | < None >                                    | *         | _               |                            |                  |
| Description                                 | VIP-824 Route Pattern                       |           |                 |                            |                  |
| Numbering Plan                              | Not Selected                                | ×         |                 |                            |                  |
| Route Filter                                | < None >                                    | *         |                 |                            |                  |
| MLPP Precedence*                            | Default                                     | •         |                 |                            |                  |
| Resource Priority Namespace Network Domain  | < None >                                    | +         |                 |                            |                  |
| Route Class*                                | Default                                     | •         |                 |                            |                  |
| Gateway/Route List*                         | VIP-824-Trunk                               | •         | (Edit)          |                            |                  |
| Route Option                                | Route this pattern                          |           |                 |                            |                  |
|                                             | Block this pattern No Error                 |           |                 |                            |                  |
| Call Classification* OnNet                  | •                                           |           |                 |                            |                  |
| Allow Device Override Provide Outside [     | Dial Tone Allow Overlap Sending Urgent      | Priority  |                 |                            |                  |
| Require Forced Authorization Code           |                                             |           |                 |                            |                  |
| Authorization Level* 0                      |                                             |           |                 |                            |                  |
|                                             |                                             |           |                 |                            |                  |

This completes the configuration on the Cisco Communications Manager.

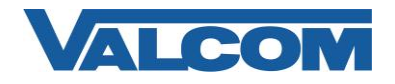

11. Open the VIP-102B IP Solutions Setup Tool interface for the Valcom device.

Note: The information presented here is limited to configuration of the "SIP" tab in the VIP-102B IP Solutions Setup Tool. More information on Valcom VIP device configuration, such as IP address assignment, relay activation, etc, may be found in the VIP-102B Reference Manual. This document may be downloaded from our website at <a href="http://www.valcom.com">http://www.valcom.com</a>

For this example, the Phone Number is one of the Directory Numbers created in the previous step for the Route Pattern. The trunk connection is not using authentication, so the Authentication Name or Secret fields do not need to be completed. If the Digest Authentication option was chosen on the SIP Trunk Security Profile configuration, then complete these fields with the appropriate values. The SIP Server Port must match the Destination Port in the SIP Information for the trunk created in Step 7. The SIP Server fields define the Communications Manager server(s) to which this trunk will connect. The Auto Destination field defines an existing Directory Number on the Communications Manager that will be automatically called when this Trunk Port senses ringing voltage on its analog line input.

| 1            | 2            | 3       | 4           |                                                                                                    |                   |       |      |   |  |  |  |  |
|--------------|--------------|---------|-------------|----------------------------------------------------------------------------------------------------|-------------------|-------|------|---|--|--|--|--|
|              |              |         |             |                                                                                                    |                   |       |      |   |  |  |  |  |
| F            | hone Numb    | er:     | 7065        |                                                                                                    |                   |       |      |   |  |  |  |  |
| C            | escription:  |         |             |                                                                                                    |                   |       |      |   |  |  |  |  |
| A            | uthenticatio | n Name: | VIP-824-SIP | VIP-824-SIP                                                                                                    |                   |       |      |   |  |  |  |  |
| 9            | iecret:      |         | VIP-824-SIP | VIP-824-SIP                                                                                                    |                   |       |      |   |  |  |  |  |
| F            | Realm:       |         |             |                                                                                                    |                   |       |      |   |  |  |  |  |
| SIP Servers: |              |         | Server      |                                                                                                    | Po                | Port  |      |   |  |  |  |  |
|              |              |         | Primary     | 192.168.98                                                                                                    | .43               | 506   | 60   |   |  |  |  |  |
|              |              |         | Backup 1    |                                                                                                    |                   | 506   | 60   |   |  |  |  |  |
|              |              |         | Backup 2    | à la chuir an tha chuir an tha |                   | 506   | 50   |   |  |  |  |  |
|              |              |         | Backup 3    | Backup 3                                                                                                    |                   |       |      |   |  |  |  |  |
|              |              |         | Register:   | ] DNS SR\                                                                                                    | /: 🔲              |       |      |   |  |  |  |  |
| C            | outbound Pr  | oxy:    |             |                                                                                                    | Outbound Port:    |       | 5060 |   |  |  |  |  |
| S            | SIP Port:    |         | 5060        |                                                                                                    | Idle Timeout (sec | s):   | 0    | • |  |  |  |  |
| F            | RTP Port:    |         | 20000       |                                                                                                    | Max Call Timer (s | ecs): | 0    |   |  |  |  |  |
| C            | ID Name:     |         | MP Admin1   | MP Admin1                                                                                                    |                   |       |      |   |  |  |  |  |
| C            | CID Number:  |         | 7065        | 7065                                                                                                    |                   |       |      |   |  |  |  |  |
| ρ            | uto Destina  | tion:   | 7090        |                                                                                                    |                   |       |      |   |  |  |  |  |

If configuring a multi-channel Valcom Trunk Port, the additional SIP tabs are completed in a similar manner, using different Phone Number entries that were created in the Route Pattern configuration.

When all configuration options have been set as desired, update the Valcom Trunk device configuration using the update commands from the Communications menu of the VIP-102B IP Solutions tool.

To verify operation, use a telephone on the Communications Manager to call one of the phone numbers assigned to the Valcom device and confirm the call is connected.